## บทที่ 5 แบบแจ้งรายการชนิดและปริมาณปุ๋ยที่มีอยู่ในครอบครอง (อ.ป.3)

การบันทึกแบบแจ้งรายการชนิดและปริมาณปุ๋ยที่มีอยู่ในครอบครอง (อ.ป.3) มีขั้นตอนดังนี้

คลิกเมนู แบบแจ้งรายการชนิดและปริมาณปุ๋ยที่มีอยู่ในครอบครอง (อ.ป.3)

## 🕩 แบบแจ้งรายการชนิดและปริมาณปุ๋ยที่มีอยู่ในครอบครอง (อ.ป.3)

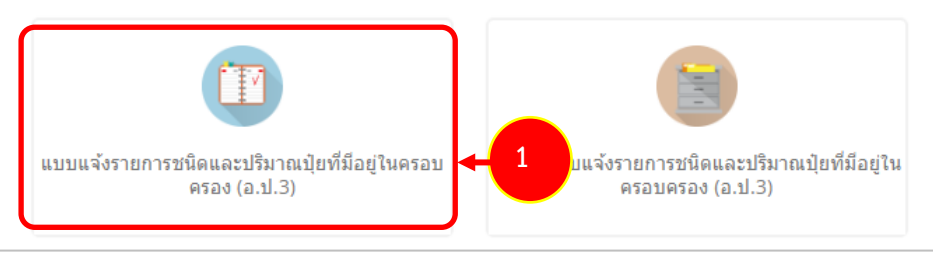

รูปที่ 206 แสดงหน้าจอเมนูแบบแจ้งรายการชนิดและปริมาณปุ๋ยที่มีอยู่ในครอบครอง (อ.ป.3)

2. ระบบแสดงหน้าจอเพิ่มแบบแจ้งรายการชนิดและปริมาณปุ๋ยที่มีอยู่ในครอบครอง (อ.ป.3) ดังรูป

| <b>แบบแจ้งรายกา</b><br>แบบแจ้งรายการชนิด                                | รชนิดและปริมาณปุ๋ยที่มีอยู่ในครอ<br>และปริมาณปุ๋ยที่มีอยู่ในครอบครอง (อ.ป.3)                          | บบครอง (อ.ป.3)                                                                   |                                                                                                    |    |
|-------------------------------------------------------------------------|----------------------------------------------------------------------------------------------------|----------------------------------------------------------------------------------|----------------------------------------------------------------------------------------------------|----|
|                                                                         |                                                                                                    |                                                                                  |                                                                                                    | _  |
| ข้าพเจ้า                                                                | เอ.เอส พาวเวอร์ กรีน จำกัด                                                                            | สัญชาติ                                                                          |                                                                                                    |    |
| บัตรประจำดัวประชาชนเลขที่                                               |                                                                                                    | ออกให้ ณ                                                                         |                                                                                                    |    |
| เลขหนังสือเดินทาง                                                       |                                                                                                    | ออกให้ ณ                                                                         |                                                                                                    |    |
| อายุ                                                                    | 1                                                                                                    |                                                                                  |                                                                                                    |    |
| อยู่บ้านเลขที่                                                          | 62/3                                                                                                  | អมู่ที่                                                                          | 3                                                                                                    |    |
| ถนน*                                                                    |                                                                                                    | ชอย                                                                              |                                                                                                    |    |
| จังหวัด                                                                 | ปทุมธานี                                                                                              | อำเภอ/เขด                                                                        | เมืองปทุมธานี                                                                                                  |    |
| ตำบล/แขวง                                                               | บางพุน                                                                                                | รหัสไปรษณีย์                                                                     | 12000                                                                                                    |    |
| โทรศัพท์                                                                | 0988245509                                                                                            |                                                                                  |                                                                                                    |    |
| ผู้ประกอบการ                                                            | บริษัท เอ.เอส พาวเวอร์ กรีน จำกัด                                                                     | เลขประจำดัวผู้เสียภาษีอากร                                                       | 0135558022514                                                                                                  |    |
|                                                                         | (ชื่อนิติมุคคล/ชื่อร้าน)                                                                              |                                                                                  | (ผู้ขออนุญาตหรือนิติมุคคล)                                                                                     |    |
| ทะเบียนการค้า/ทะเบียนพาณิชย์<br>เลขที่                                  | 0135558022514                                                                                         | ออกให้ ณ                                                                         |                                                                                                    |    |
| ผู้ดำเนินกิจการ                                                         | นางสาวสมชาติ ใจดี                                                                                     |                                                                                  |                                                                                                    |    |
| าารแจ้งปริมาณปุ๋ยที่มีอยู่ในครอบครอง<br>าารขอต่ออายุ ใบอนุญาต การขอใบแท | เป็นเงื่อนไขที่ผู้รับใบอนุญาตต้องปฏิบัติ ตามประกาศกรม<br>นและการออกใบแทนใบอนุญาต ตามพระราชบัญญัติปุ่ย | วิชาการเกษตรเรื่อง การก่าหนดหลักเกรณฑ<br>พ.ศ. 2518 แก้ไขเพิ่มเติมโดย พระราชบัญญั | ศ์ วิธีการและเงื่อนไขเกี่ยวกับการขออนุญาต การอนุญาต การออกใบอนุญา<br>ผู้ดีปุ่ย (ฉบับที่ 2) พ.ศ. 2550 พ.ศ. 2551 | เด |

รูปที่ 207 แสดงหน้าจอเพิ่มรายการแบบแจ้งรายการชนิดและปริมาณปุ๋ยที่มีอยู่ในครอบครอง (อ.ป.3)

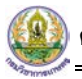

| น้าหเจ้า                                                                                                    | เอ.เอส พาวเวอร์ กรีบ ร่าเกิด                                                                                                    | สัญชาติ                                                                                                    |                                                                                                    |                                                    |
|----------------------------------------------------------------------------------------------------|----------------------------------------------------------------------------------------------------|----------------------------------------------------------------------------------------------------|----------------------------------------------------------------------------------------------------|----------------------------------------------------|
| บัตรประจำหัวประชาชนเลขที่                                                                                                    |                                                                                                    | เก ไปไกลด                                                                                                    |                                                                                                    |                                                    |
| เลขหนังสือเดินทาง                                                                                                    |                                                                                                    | ออกให้ ณ                                                                                                    |                                                                                                    |                                                    |
| มาย                                                                                                    | 5                                                                                                    |                                                                                                    |                                                                                                    |                                                    |
| hanned                                                                                                    |                                                                                                    |                                                                                                    |                                                                                                    |                                                    |
| ayu masan                                                                                                    | 62/3                                                                                                    |                                                                                                    | 3                                                                                                    |                                                    |
| mini-                                                                                                    | 9                                                                                                    | uau<br>tau                                                                                                    |                                                                                                    |                                                    |
| 4034304                                                                                                    | ม้ามนุก                                                                                                    | AND/URL                                                                                                    | เมืองปทุมธานี                                                                                                    |                                                    |
| 4114/1813                                                                                                    | บารพุณ                                                                                                    | Sua arsena                                                                                                    | 12000                                                                                                    |                                                    |
| 155459731                                                                                                    | 0988245509                                                                                                    |                                                                                                    |                                                                                                    |                                                    |
| An summer                                                                                                    | บริษัท เอ.เอส พาวเวอร์ กรีน จำกัด<br>(ถือได้และสะรังกาะ)                                                                                                    | นายนระจายายุเลยภาษสายร                                                                                                    | 0135558022514<br>(ψτατοφητούθαλθωσα)                                                                                                    |                                                    |
| มือนการค้า/หะเมือนพาณิชย์<br>เชื่                                                                                                    | 0135558022514                                                                                                    | ออกให้ ณ                                                                                                    |                                                                                                    | 1                                                  |
|                                                                                                    |                                                                                                    |                                                                                                    |                                                                                                    |                                                    |
| นจังเริ่มาณปัตว์นักขวันอรอบอรล                                                                                                    | นางสามขนาด เจด<br>งเป็นเรื่อนไหน้ผลินในอนการณ์องปกับัติ ตามประกาศกร                                                                                                    | มวิชาการเกษตรเร็กง การกำแบตนอักเกรณะ                                                                                                    | ข์วิธีการและเลื่อนวิชเยี่ยวกับการของนอนกาล การอบกาล                                                                                                    | การออกในอนุญาต                                     |
| ເພລທ່ອລາຍ ໃນລະເດຼາທ ກາຈາລໃນແ                                                                                                    | พนและการออกใบแทนใบอนุญาด ตามพระราชบัญญัติปุ่                                                                                                    | บ พ.ศ. 2518 แก้ไขเพิ่มเดิมโดย พระราชบัญถ                                                                                                    | มู้ดีปุ่ย (ฉบับที่ 2) พ.ศ. 2550 พ.ศ. 2551                                                                                                    |                                                    |
| สำนักงานเลขพี                                                                                                    | 62/3                                                                                                    | าญที                                                                                                    | 3                                                                                                    |                                                    |
| ถนน                                                                                                    |                                                                                                    | Tau                                                                                                    |                                                                                                    | 1                                                  |
| จังหวัด                                                                                                    | Brauple                                                                                                    | อำเภอ/เขต                                                                                                    | เมืองปทุมธานี                                                                                                    | 1                                                  |
| สาบส/แขวง                                                                                                    | บางพุษ                                                                                                    | รหัสไปรษณีย์                                                                                                    | 12000                                                                                                    | 1                                                  |
| รับครับหนั<br>มีความประสงค์จะขอแจ้งชนิ                                                                                                    | ອະນະຊະວາດ<br>ອແລະປະີນາດເຊືອ* ອານໃນອະຊຸດາະແອັດຊິອເລີດໂຕ້ລາ<br>ອານໃນອະຊຸດາະແອັດຊິດໃຫ້ການເນັ<br>ອານໃນອະຊຸດາະແອ້ດຊີດໃຫ້ການ<br>ອານໃນອະຊຸດາະແຫ່ນຊິຍເທື່ອການ                                                                                                    | ารดำ<br>อการดำ<br>อภารดำ<br>ดำ                                                                                                    |                                                                                                    |                                                    |
| โมะรับนา้<br>มีความประสงค์จะขอแจ้งชนิ<br>ในอนุญาณปาณ้าปุ่ยเลขทั่                                                                                                    | ອແລະປະນາດເຊິດ*<br>ອແລະປະີນາດເຊິດ*<br>ອາມໃນອະຊຸດາອະລັສດິງດີເປັນກິນດີ<br>ອາມໃນອະຊຸດາອະລັສດິງດີນາກົນດີ<br>ອາມໃນອະຊຸດາອະລັສດິງດີນາກົນດີ<br>ອາມໃນອະຊຸດາອະລັສດິງດີນາກົນດີ<br>ອາມໃນອະຊຸດາອະລັສດິງດີນາກົນດີ<br>ອາມໃນອະຊຸດາອະລັສດິງດີນາກົນດີ<br>ອາມໃນອະຊຸດາອະລັສດິງດີນາກົນດີ<br>ອາມໃນອະຊຸດາອະລັສດິງດີນາກົນດີ<br>ອາມໃນອະຊຸດາອະລັສດິງດີນາກົນດີ<br>ອາມໃນອະຊຸດາອະລັສດິງດີນາກົນດີ<br>ອາມໃນອະຊຸດາອະລັສດິງດີນາກົນດີ<br>ອາມໃນອະຊຸດາອະລັສດິງດີນາກົນດີ<br>ອາມໃນອະຊຸດາອະລັສດິງດີ<br>ອາມໃນອະຊຸດາອະລັສດິງດີນາກົນດີ<br>ອາມໃນອະຊຸດາອະລັສດິງດີນາກົນດີ<br>ອາມໃນອະຊຸດາອະລັສດິງດີ<br>ອາມໃນອະຊຸດາອະລັສດິງດີ<br>ອາມໃນອະຊຸດາອະລັສດີງດີ<br>ອາມໃນອະຊຸດາອະລັສດິງດີ<br>ອາມໃນອະຊຸດາອະລັສດີງດີ<br>ອາມໃນອະຊຸດາອະລັສດີງດີ<br>ອາມໃນອະຊຸດາອະລັສດີງດີ<br>ອາມໃນອະຊຸດາອະລັສດີງດີ<br>ອາມໃນອະຊຸດາອະລັສດີງ<br>ອາມໃນອະຊຸດາອະລັສດີງ<br>ອາມໃນອະຊຸດາອະລັສດີງ<br>ອາມໃນອະຊຸດາອະລັສດີງ<br>ອາມີ                                                                                                    | รรดำ<br>อการดำ<br>ดำ                                                                                                    |                                                                                                    |                                                    |
| โมอรัญญ์<br>มีความประสงค์จะขอแจ้งหมี<br>ในอนุญาคปาเข้าปุ่ยเดขที่<br>ประจำปี*                                                                                                    | ສແລະປະນາດເຊິ່ມ* ແນນັ້ນລະບູດາະສະລັດຊີນເສນີເລີດ<br>ແລະປະນາດເຊິ່ມ* ແນນັ້ນລະບູດາະສະລັດຊີນເຮັບການໜ້<br>ແນນັ້ນລະບູດາະສະລັດຊີນອີນນາຄິດທີ່<br>ອີ ສາມນິນລະບູດາະຜ່ານຊີນທີ່ລາກຈ<br>2020023/2563 * .<br>2563                                                                                                    | ารสำ<br>อการลำ<br>อการลำ<br>สำ                                                                                                    |                                                                                                    |                                                    |
| โนอรันกร์<br>มีความประสงค์จะขณาจังชนิ<br>ในอนุญาคนไรเข้าปุ่ยเคชท์<br>ประจำมิ*<br>งามท์*                                                                                                    | ສະຫະປະບາດ<br>ສະຫະປະມາດເຊິ່ກ* ອານໃນລະຊະງາະແລ້ດຊີກແລ້ດຊີກແລ້ດຊີກ<br>ອານໃນລະຊະງາະແລ້ດຊີກຮັບການເຫັ<br>ອານໃນລະຊະງາະຜ່ານຮັບຊີກສາດ<br>ອານໃນລະຊະງາະຜ່ານຮັບຊີກສາດ<br>2020023/2563 * -<br>2563<br>ວາມກິ 1 ມກາວແ- ເມລາດນ ອີ ວາມກິ 2 ກຽກກາລ                                                                                                    | รรดำ<br>อการดำ<br>ดำ<br>-<br>-<br>- สิงหาคม () งวลที่ 3 กันยายน - สันวาคม                                                                                                    |                                                                                                    |                                                    |
| ามอร์เหล่<br>มีความกระสงสระขอแจ้งชบิ<br>ในอนุญาคนใกเข้าปุ่ยเสชท์<br>ประจำบิ*<br>งวณถ์*                                                                                                    | <ul> <li>สมมายไปมากเปิด*</li> <li>ตามใบอนุญาละเล็ดปุ่ยเล็มไหลักที่<br/>อามใบอนุญาละเล็ดปุ่ยวิบาหนึ่ง</li> <li>ตามใบอนุญาละเล็ดปุ่ยวิบาหนึ่ง</li> <li>ตามใบอนุญาละนั้นปุ่ยที่อาหรือหรือ</li> <li>ตามใบอนุญาละนั้นปุ่ยที่อาหรือ</li> <li>2020023/2563</li> <li>*</li> <li>2020023/2563</li> <li>*</li> <li>2563</li> <li>3565</li> <li>3565</li> <li>35</li></ul>                                                                                                    | รรดำ<br>อการดำ<br>ดำ<br>ดำ<br>•<br>•<br>•<br>•<br>•<br>•<br>•<br>•<br>•<br>•<br>•<br>•<br>•<br>•<br>•<br>•                                                                                                    |                                                                                                    |                                                    |
| ามะรับค่<br>มีความประสงค์จะขณะจังหนั<br>ในอนุญาคปายสำนุ้ยคอหหั<br>ประจำบิ*<br>เวณท์*<br>ฮถามที่เ/โบเลมท์                                                                                                    | ອະນະປະບາດເຊິຍ*<br>ສາມສະປາຈີນາດເຊີຍ*<br>ອາມາໃນອະນຸດາລະເລັດຊ່າວເກົາແທ້<br>ອາມາໃນອະນຸດາລະເລັດຊ່າວັດການທີ່<br>ອາມາໃນອະນຸດາລະເຊິ່ງເວັດການທີ່<br>ອາມາໃນອະນຸດາລະບ່າງເວັດການ<br>2020023/2563 * -<br>2020023/2563 * -<br>2563<br>ວາລະຄຳ 1 ມາກາດພ - ເມສາຕນ ອີ ວາລະຄຳ 2 ຈາງສາກລະ<br>ເງິດ ເລັດແລະການຄົນໃຫ<br>201/2                                                                                                    | รรดำ<br>อการณำ<br>ดำ<br>-<br>-<br>-<br>-<br>-<br>สิงหาดม () งวดที่ 3 กันชายน - ชินวาคม<br>-<br>-<br>-<br>-<br>-<br>-<br>-<br>-<br>-<br>-<br>-<br>-<br>-<br>-<br>-<br>-<br>-<br>-<br>-                                               | 2                                                                                                    |                                                    |
| ามะรับคา<br>มีความประสงส์จะขณะจังหนั<br>ในอนุญาคปาเข้าปุ๋ยเลขที่<br>ประจำปิ*<br>งวนที่*<br>สถาบกับกับเลขที่<br>กนน                                                                                                    | ອນແລະປະນາດເຊິ່ກ* ອານກັບລະບູດາຈະເດັດຊີດແລ້ດຊີດແລ້ດຊີດແລ້ດຊີດແລ້ດຊີດແລ້ດຊີດແລ້ດຊີດແລ້ດຊີດແລ້ດຊີດແລ້ດຊີດ<br>ອານກັບລະບູດາຈະເດັດຊີດຊີດຊີດແກ້ຄົດກໍ<br>ອານກັບລະບູດາຈະເດັດຊີດຊີດຊີດແກ້ຄົດກໍ<br>ອານກັບລະບູດາຈະເດັດຊີດຊີດຊີດ<br>2020023/2563 *<br>2263<br>2363 *<br>2563<br>2563<br>2563<br>2563<br>2563<br>2563<br>2563<br>2563                                                                                                    | ารดำ<br>อการดำ<br>สำ<br>-<br>-<br>- สิงหาคม () งวดที่ 3 กับชายน - ชิงวาคม<br><br>-<br>-<br>-<br>-<br>-<br>-<br>-<br>-<br>-<br>-<br>-<br>-<br>-<br>-<br>-<br>-<br>-                                                                  | 2                                                                                                    |                                                    |
| ามอร์แก่<br>มีความกระสงสระขอแจ้งขบิ<br>ในอนุญาคนไาเข้าปุ๋ยเลขที่<br>ประจำปิ*<br>งวถถึ*<br>สถามที่เก็บเลขที่<br>ถนน<br>จังหวัด                                                                                                    | <ul> <li>ตามประกาณใด*</li> <li>ตามประมุญาละเลิดปุตสะได้ปุตสะได้มีกลักท</li> <li>ตามประมุญาละเลิดปุตส์ว่างานหนึ่</li> <li>ตามประมุญาละเลิดปุตส์ว่างานหนึ่</li> <li>ตามประมุญาละเลิดปุตส์ว่างานหนึ่ง</li> <li>ตามประมุญาละเลิดปุตส์ว่างานหนึ่ง</li> <li>ตามประมุญาละเลิดปุตส์ว่างานหนึ่ง</li> <li>ตามประมุญาละเลิดปุตส์ว่างานหนึ่ง</li> <li>2020023/2563</li> <li>สามประมุญาละเลิดปุตส์ว่างานหนึ่ง</li> <li>2020023/2563</li> <li>สามประมุญาละเลิดปุตส์ว่างานหนึ่ง</li> <li>2020023/2563</li> <li>สามประมุญาละเลิดปุตส์ว่างานหนึ่ง</li> <li>2020023/2563</li> <li>สามประมุญาละเลิดปุตส์ว่างานหนึ่ง</li> <li>2020023/2563</li> <li>สามประมุญาละเลิดปุตส์ว่างานหนึ่ง</li> <li>2020023/2563</li> <li>สามประมุญาละเลิดปุตส์ว่างานหนึ่ง</li> <li>2020023/2563</li> <li>สามประมุญาละเลิดปุตส์ว่างานหนึ่ง</li> <li>2020023/2563</li> <li>สามประมุญาละเลิดปุตส์ว่างานหนึ่ง</li> <li>2020023/2563</li> <li>สามประมุญาละเลิดปุตส์ว่างานหนึ่ง</li> <li>2020023/2563</li> <li>สามประมุญาละเลิดปุตส์ว่างานหนึ่ง</li> <li>2020023/2563</li> <li>สามประมุญาละเลิดปุตส์ว่างานหนึ่ง</li> <li>2020023/2563</li> <li>สามประมุญาละเลิดปุตส์ว่างานหนึ่ง</li> <li>2020023/2563</li> <li>สามประมุญาละเลิดปุตส์ว่างานหนึ่ง</li> <li>2020023/2563</li> <li>สามประมุญาละเลิดประมุญาละเลิดปุตส์ว่างานหนึ่ง</li> <li>2020023/2563</li> <li>สามประมุญาละเลิดประมุญาละเลิดปุตส์ว่างานหนึ่ง</li> <li>2020023/2563</li> <li>สามประมุญาละเลิดประมุญาละเลิดประมุญาละเล</li></ul>                                                                                                    | ารลำ<br>อการลำ<br>ล่า<br>-<br>-<br>-<br>-<br>-<br>-<br>-<br>-<br>-<br>-<br>-<br>-<br>-<br>-<br>-<br>-<br>-<br>-<br>-                                                                                                    | 2<br>                                                                                                    |                                                    |
| ามอร์เหล่<br>มีความประสงส์จะขณร์งชนิ<br>ในอนุญาตปาเข้าปุ่ยเลขที่<br>ประจำปิ*<br>เวณร์*<br>สถานที่เก็บเลขที<br>ถนน<br>รังหวัด<br>ต่านส/บราง                                                                                                    |                                                                                                    | ารลำ<br>อกรรลำ<br>อ่า<br>-<br>- สิงหาคม () งวลที่ 3 กันชายน - ชินวาคม<br>-<br>-<br>-<br>-<br>-<br>-<br>-<br>-<br>-<br>-<br>-<br>-<br>-<br>-<br>-<br>-<br>-<br>-<br>-                                                                | 2<br>-<br>Muastan<br>10520                                                                                                    |                                                    |
| ามอร์เลก์<br>มีความประสงค์จะขณจังหนั<br>ในอนุญาคปายมั่นปุ่มคมที่<br>ประจำปิ*<br>งามที่*<br>สถามที่เก็บเลมที่<br>ถนน<br>จังหวัด<br>ส่านค/แรวจ่<br>โทรทัศน์                                                                                                    | <ul> <li>พายานอนุญาระเล็ดปุตะเล็กปุตะเล็กปิตะเล็กปิตะเล็กปิตะเล็กปิตะเล็กปิตะเล็กปิตะเล็กปิตะเล็กปิตะเล็กปิตะเล็กปิตะเล็กปิตะเล็กปิตะเล็กปิตะเล็กปิตะเล็กปิตะเล็กปิตะเล็กปิตะเล็กปิตะเล็กปิตะเล็กปิตะเล็กปิตะเล็กปิตะเล็กปิตะเล็กปิตะเล็กปิตะเล็กปิตะเล็กปิตะเล็กปูตะเล็กปิตะเล็กปิตะเล็กปิตะเล็กปิตะเล็กปิตะเล็กปิตะเล็กปิตะเล็กปิตะเล็กปิตะเล็กปิตะเล็กปิตะเล็กปิตะเล็กปิตะเล็กปิตะเล็กปิตะเล็กปิตะเล็กปิตะเล็กปิตะเล็กปิตะเล็กปิตะเล็กปิตะเล็กปิตะเล็กปิต<br/>เล็กปลาปลาปลาปลาปลาปลาปลาปลาปลาปลาปลาปลาปลาป</li></ul>                                                                                                    | รรลำ<br>อกรรลำ<br>อ่างรลำ<br>-<br>- สิงหาลม () งวลที่ 3 กันชายน - ชิงวาลน<br>-<br>- สิงหาลม () งวลที่ 3 กันชายน - ชิงวาลน<br>-<br>-<br>-<br>-<br>-<br>-<br>-<br>-<br>-<br>-<br>-<br>-<br>-<br>-<br>-<br>-<br>-<br>-<br>-            | 2<br>-<br>wuasan<br>10530                                                                                                    |                                                    |
| ามะต้องไ<br>มีความประสงส์จะขณจังหนั<br>ในอนุญาคปาเข้าปุ๋ยเลทที่<br>ประจำปิ*<br>งวณที่*<br>สถามที่เก็บเลทที่<br>กาน<br>ด้านส/นทวง<br>ไทรส์พบโ                                                                                                    | <ul> <li>และปรีมาณปุต* และประเศรียง</li> <li>แน่น่ายสูญารยะเด็ตปุตะไปที่อก</li> <li>แหน่น่ายสูญารยะได้ปุตะไปที่อก</li> <li>แหน่น่ายสูญารยะได้ปุตะไปที่อก</li> <li>แหน่น่ายสูงคละได้ปุตะไปที่อก</li> <li>ขามในอายูารยะได้ปุตะไปที่อก</li> <li>ขามในอายูารยะได้ปุตะไปที่อก</li> <li>ขามในอายูารยะได้ปุตะไปที่อก</li> <li>ขามในอายูารยะได้ปุตะไปที่อก</li> <li>ขามในอายูารยะได้ปุตะไปที่อก</li> <li>ขามในอายูารยะได้ปุตะไปที่อก</li> <li>ขามในอายูารยะได้ปุตะไปที่อก</li> <li>ขามในอายูารยะได้ปุตะไปที่อก</li> <li>ขามในอายูารยะได้ปุตะไปที่อก</li> <li>ขามในอายูารยะได้ปุตะไปที่อก</li> <li>ขามในอายูารยะได้ 2 พฤตาคมอ</li> <li>เป็นอายูาระเล็ม</li> <li>เป็นอายูาระเล็ม</li> <li>เล็ม</li> <li>เล็ม<td>ารลำ<br/>อการลำ<br/>อ่ารลำ<br/>-<br/>-<br/>- สิงหาคม () งวลที่ 3 กันอายาน - ชันวาเอม<br/>-<br/>-<br/>-<br/>-<br/>-<br/>-<br/>-<br/>-<br/>-<br/>-<br/>-<br/>-<br/>-<br/>-<br/>-<br/>-<br/>-<br/>-<br/>-</td><td>2<br/>-<br/>Muaran<br/>10530</td><td></td></li></ul> | ารลำ<br>อการลำ<br>อ่ารลำ<br>-<br>-<br>- สิงหาคม () งวลที่ 3 กันอายาน - ชันวาเอม<br>-<br>-<br>-<br>-<br>-<br>-<br>-<br>-<br>-<br>-<br>-<br>-<br>-<br>-<br>-<br>-<br>-<br>-<br>-                                                      | 2<br>-<br>Muaran<br>10530                                                                                                    |                                                    |
| ามอร์เหล่<br>มีความประสงสระขอแร่งขบั<br>ในอนุญาคปาเข้าปุ่ยเลขที่<br>ประจำปิ*<br>งวณที่*<br>สถามที่เก็มเลขที่<br>กาม<br>รังบริล<br>มีหลักป<br>เพรรับ<br>ประยากในกุ่ย                                                                                                    |                                                                                                    | ารดำ<br>อการดำ<br>ด่า<br>-<br>-<br>-<br>-<br>-<br>-<br>-<br>-<br>-<br>-<br>-<br>-<br>-<br>-<br>-<br>-<br>-<br>-<br>-                                                                                                    | 2<br>-<br>พนธระดก<br>10530<br>-<br>รัณฑ์อยู่หนัก                                                                                                    | Kurnasanula (du)                                   |
| รมดรับอร์<br>มีความประสงสระขอแร่งขนั<br>ในอยุญาคปายข้าปุ่ยเลขที่<br>ประจำปี*<br>งวลที่*<br>สถามที่เก็บเลขที่<br>การปุ่ยที่แร่ง<br>โพรดัพท์<br>การปุ่ยที่แร่ง<br>ประยากในกุษย์                                                                                                    |                                                                                                    | ารลำ<br>อกรรลำ<br>อ่ารรลำ<br>4ำ<br>-<br>-<br>- สิงหาคม () อวลที่ 3 กันชายน - รันวาคม<br>น<br>ม<br>ม<br>ม<br>ม<br>ม<br>ม<br>ม<br>ม<br>ม<br>ม<br>ม<br>ม<br>ม<br>ม<br>ม<br>ม<br>ม<br>ม                                                 | 2<br>                                                                                                    | <u>ารัลาาแนะสนเล็ก (ถึง)</u><br>0.200 (สัน)        |
| รมดรับกรั<br>มีความประสงสระขอแร่งชมิ<br>มีความประสงสระขอแร่งชมิ<br>มระจำมิ*<br>อาณร์<br>สถามที่เก็บสงชรั<br>การปุลภัณร์<br>เการปุลภัณร์<br>เการปุลภัณร์<br>เการปุลภัณร์<br>เป็นสำคัญการขึ้นทะเบียนปุ่                                                                                                    |                                                                                                    | ารลำ<br>อกรรลำ<br>อ่าวรลำ<br>-<br>- สิงหาอน () อวลที่ 3 กันชายน - รับวาลม<br>-<br>- สิงหาอน () อาลที่ 3 กันชายน - รับวาลม<br>                                                                                                    | 2<br>-<br>พนองจอก<br>10530<br>รัตรีสอง นะรูบ<br>รัตรีสอง นะรูบ<br>10,000 (สัน)                                                                                                    | <u>ารับานสอบเนล็ก (สัน)</u><br>0.200 (คัน)         |
| โมเลริมมา<br>มีความประสงสตระของ<br>เรื่องานประสงสตร<br>มีระจำมิ*<br>มระจำมิ*<br>สถามที่เก็บเลขที่<br>สถามที่เก็บเลขที่<br>สามมา<br>เราะจับทร์<br>เราะจับทร์<br>มระดังทร์<br>1 ไปเล่ามีถูการขึ้นหะเป็นปุ่<br>เราะอุปันที่แห่ง<br>1 ไปเล่ามีถูการขึ้นหะเป็นปุ่                                                                                                    |                                                                                                    | รรลำ<br>อการสำ<br>ลัก<br>-<br>- สิงหาสม () งาลที่ 3 กันชายน - รินวาเลน<br>-<br>- สิงหาสม () งาลที่ 3 กันชายน - รินวาเลน<br>                                                                                                    | 2<br>-<br>พนองจอก<br>10530<br>รัณชื่อสามัญ<br>พนรงพิเซียม<br>10.000 (คัม)<br>ส่ง                                                                                                    | <u>ารีนายแองชนติด (อัน)</u><br>0.200 (ดัน)         |
| ามะต้องไ<br>มีความประสงส์จะขอแจ้งขมิ<br>เป็นอนุญาคปาเข้าปู่ปลอมที่<br>ประจำมิ*<br>งวลเรื่า<br>สถามที่เก็บเลมที่<br>คามส/มชาง<br>โทรสัพท์<br>1 ไปส่วลีถูการสื่นทะเนียญี<br>1 ไปส่วลีถูการสื่นทะเนียญี                                                                                                    |                                                                                                    | รรดำ<br>อการลำ<br>อ่างรลำ<br>สำ<br>                                                                                                    | 2<br>-<br>พนองจอก<br>10530<br>ร้อมีเศรางเหมือง<br>ร้อมไตรางเหมือง<br>เรื่องางหมือง<br>เรื่องางหมืองางหมือง<br>เรื่องางหมือง<br>เรื่องางหมืองาง<br>เรื่องาง<br>เรื่อง<br>เรื่องาง<br>เรื่องาง<br>เรื่องาง<br>เรื่องาง<br>เรื่องาง<br>เรื่องาง<br>เรื่องาง<br>เรื่อง<br>เรื่อง<br>เรื่า<br>เรื่อง<br>เรื่อง<br>เรื่อง<br>เรื่อง<br>เรื่อง<br>เรื่อง<br>เรื่อง<br>เรื่า<br>เรื่อง<br>เรื่อง<br>เรื่อง<br>เรื่อง<br>เริ่ง<br>เรื่อง<br>เรื่อง<br>เริ่ง<br>เรื่อง<br>เริ่ง<br>เริ่ง<br>เริ่ง<br>เริ่ง<br>เริ่ง<br>เริ่ง<br>เริ่ง<br>เริ่ง<br>เริง<br>เริง<br>เริง<br>เริง<br>เริง<br>เริง<br>เริ่ง<br>เริง<br>เริง<br>เริง<br>เริง<br>เริง<br>เริง<br>เริ | <mark>าเริ่มากแรงกระโก (อัน)</mark><br>0.200 (รัน) |
| รมดรามประสงสระขณรจังชม<br>มีความประสงสระขณรจังชม<br>ประจำมิ*<br>อาณที่<br>สถามที่เก็บเลขที่<br>สถามที่เก็บเลขที่<br>การปัญชัยรัง<br>โทรจังหน์<br>1 โบส่วลีถูกหรือจะเรียญ<br>างมายเหตุ                                                                                                    |                                                                                                    | ารลำ<br>อการลำ<br>ล่า<br>-<br>-<br>- สิงหาคม () ววลที่ 5 กันยายน - รันวาคม<br>-<br>-<br>-<br>-<br>-<br>-<br>-<br>-<br>-<br>-<br>-<br>-<br>-<br>-<br>-<br>-<br>-<br>-<br>-                                                           | 2<br>-<br>พนะวระก<br>10520<br>รักษีช่วยสามัญ<br>รักษีช่วยสามัญ<br>10,000 (คัม)                                                                                                    | <u>าหันาาสองสรมสิก (สัน)</u><br>0.200 (สัน)        |
| โมงรับบา<br>มีครามประสงสระขณร์จะหนั<br>มีครามประสงสระขณร์จะหนั<br>ที่<br>เมาะจำบา<br>สิ่งการที่<br>เกาะจำหนั<br>เกาะจำหนั<br>เกาะจำหนัง<br>เกาะจำหนัง<br>เกาะจำหนาง<br>เกาะจำหนัง<br>เกาะจำหนัง<br>เกาะจำหนัง<br>เกาะจำหนัง<br>เกาะจำหนัง<br>เกาะจำหนัง<br>เกาะจำหนัง<br>เกาะจำหนัง<br>เกาะจำหนัง<br>เกาะจำหนัง<br>เกาะจาง<br>เกาะจาหนัง<br>เกาะจาหนัง<br>เกาะจาหนัง<br>เกาะจาหนัง<br>เกาะจาหนัง<br>เกาะจาหนัง<br>เกาะจาหน้า<br>เกาะจาหน้า<br>เกาะจาหน้า<br>เกาะจาหน้า<br>เกาะจาหนาง<br>เกาะจาหนาง<br>เกาะจาหนาง<br>เกาะจาหนาง<br>เกาะจาง<br>เกาะจาง<br>เกาะจาง<br>เกาะจาง<br>เกาะจาง<br>เกาะจาง<br>เกาะจาง<br>เกาะจาง<br>เกาะจาง<br>เกาะจาง<br>เกาะจาง<br>เกาะจาง<br>เกาะจาง<br>เกาะจาง<br>เกาะจาง<br>เกาะจาง<br>เกาะจาง<br>เกาะจาง<br>เกาะจาง<br>เกาะจาง<br>เกาะจาง<br>เกาะจาง<br>เกาะจาง<br>เกาะจาง<br>เกาะจาง<br>เกาะจาง |                                                                                                    | ารลำ<br>อการลำ<br>ลำ<br>-<br>-<br>- สิงหาคม () อวลที่ 3 กันชายน - รับวาคม<br>-<br>-<br>-<br>-<br>-<br>-<br>-<br>-<br>-<br>-<br>-<br>-<br>-<br>-<br>-<br>-<br>-<br>-<br>-                                                            | 2<br>-<br>พนองระดก<br>10530<br>สัณฑ์ชาวเหลือ (ดัน)<br>สัณฑ์ชาวเหลือ (ดัน)<br>สัณฑ์ชาวเหลือ (ดัน)<br>สัณฑ์ชาวเหลือ (ดัน)                                                                                                    | <u>ารัยาาแนะสนต์ (สัน)</u><br>0.200 (คัน)          |
| ໂທຍອາມຄົນແຮະຈັດຄອະປະເທດຊາ<br>ໂທຍອະນຸໂທດເຮາຈັດຄອະປະເທດຊາ<br>ອາມາດ<br>ອາມາດໂດຍເຫລ<br>ໂທຍອາມາດີເດັບເຫລ<br>ເຕັນເຮົອ<br>ເຫລາດແນນ<br>ເປັນແຕ່ມາດເຊີຍເປັນ<br>ເປັນແຕ່ມາດເຊີຍເປັນ<br>ເປັນແຕ່ມາດເຊີຍເປັນ<br>ເປັນແຕ່ມາດເຊີຍເປັນ<br>ເປັນເປັນແທນ<br>ເປັນເຊີຍເຫລີຍ<br>ເປັນຊາ (ເຊີຍຊາ<br>ເຊີຍຊາ<br>ເຊີຍຊາງ (ເຊີຍຊາ)                                                                                                    |                                                                                                    | รรดำ<br>อกรรดำ<br>อ่างรดำ<br>-<br>-<br>- สิงหาคม () อาลที่ 3 กันชายน - ชินวาเลม<br>เ-<br>สิงหาคม () อาลที่ 3 กันชายน - ชินวาเลม<br>หมุ่ม<br>หมุ่ม<br>หมุ่ม<br>หมุ่ม<br>เป็น<br>เป็น<br>เป็น<br>เป็น<br>เป็น<br>เป็น<br>เป็น<br>เป็น | 2<br>-<br>เหมองของก<br>10530<br>ร้องช่าง<br>พื่อสายหนุโทร์นี่ พร้า/เหลือ (อัน)<br>พระเทศเรียม<br>ส่อ                                                                                                    | <b>ารับาทแรงสารเล็ก (ตับ)</b><br>0.200 (คัน)       |
| รมดรับเส<br>มีความประสงส์จะขอแจ้งขมิ<br>มินอนุญาคปาเข้าปุ่มเลยที่<br>มินองรับให้<br>สถามที่เก็บเลยที่<br>สถามที่เก็บเลยที่<br>สามเส<br>สำนัก<br>เการปุ่มที่แจ้ง<br>เการปุ่มที่แจ้ง<br>เการปุ่มที่มาย<br>เมสารีอยู่การรับเยเนียญ<br>เมลารเริ่ม ๆ (ถ้ามี)<br>เรามุ<br>แนนไฟล์                                                                                                    |                                                                                                    | รรดำ<br>อการสำ<br>ลัก<br>- สิงหาสม () อาลที่ 3 กันชายน - ดินวาเลม<br>สิงหาสม () อาลที่ 3 กันชายน - ดินวาเลม<br>                                                                                                    | 2<br>-<br>พนองจะติก<br>10530<br>10530<br>10530<br>10.000 (คัญ)<br>ลื่อ                                                                                                    | <b>ารันาทแรงกระลึก (ตับ)</b><br>0.200 (คิน)        |
| รณรไป<br>รัตรามประสงส์จะขอแจ้งหมั<br>โหรงานประสงส์จะขอแจ้งหมั<br>มิเองเการที่เ<br>สถามที่เก็บเลมห์<br>สถามที่เก็บเลมห์<br>สถามที่เก็บเลมห์<br>เการปัญที่แจ้ง<br>เการปัญที่แจ้ง<br>เการปัญที่แจ้ง<br>เการปัญที่แจ้ง<br>เการปัญที่แจ้ง<br>เการปัญที่ได้<br>เมารายเหตุ<br>เอกตรเริ่ม ๆ (ถ่ามี)<br>เรามุ<br>แมนไปดี                                                                                                    |                                                                                                    | ารลำ<br>อการอำ<br>ล่า<br>-<br>- สิงหาคม () ววอที่ 5 กันยายน - รับวาคม<br>-<br>-<br>-<br>-<br>-<br>-<br>-<br>-<br>-<br>-<br>-<br>-<br>-<br>-<br>-<br>-<br>-<br>-<br>-                                                                | 2<br>•<br>•<br>•<br>•<br>•<br>•<br>•<br>•<br>•<br>•<br>•<br>•<br>•<br>•<br>•<br>•<br>•<br>•<br>•                                                                                                    | <u>งหินาาของสนติด (คิน)</u><br>0.200 (คิน)         |

รูปที่ 208 แสดงหน้าจอเพิ่มรายการแบบแจ้งรายการชนิดและปริมาณปุ๋ยที่มีอยู่ในครอบครอง (อ.ป.3)

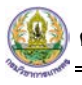

4. เมื่อกรอกข้อมูลลงในแบบแจ้งรายการชนิดและปริมาณปุ๋ยที่มีอยู่ในครอบครองเรียบร้อย ให้คลิกปุ่ม
 ส่งคำขอ เพื่อส่งข้อมูลไปให้เจ้าหน้าที่กรมวิชาการเกษตร

| лө                                 | าวามประสงค์จะขอแจ้งชนิด                            | ແລະປຣີມາຄເນີຢ* (ອານາິ<br>(ອານາິ<br>(ອານາິ<br>ເອົາກາິ                | นอนุญาดผลิตปุ๋ยเคมีเพื่อการด้า<br>มอนุญาดผลิตปุ๋ยปัวภาพเพื่อการด้า<br>มอนุญาดผลิตปุ๋ยอินพรีย์เพื่อการด้า<br>มอนุญาดนำเข้าปุ๋ยเพื่อการด้า |                             |                                  |                                 |                     |       |
|------------------------------------|----------------------------------------------------|---------------------------------------------------------------------|----------------------------------------------------------------------------------------------------|-----------------------------|----------------------------------|---------------------------------|---------------------|-------|
| ໃນ                                 | มอนุญาตนำเข้าปุ๋ยเลขที่                            | 2020023/2563                                                        | × *                                                                                                    |                             |                                  |                                 |                     |       |
|                                    | ประจำปี*                                           |                                                                     | 2563                                                                                                    |                             |                                  |                                 |                     |       |
|                                    | งวดที่*                                            | 🔿 งวดที่ 1 มกราคม - เมษายน                                          | 💿 งวดที่ 2 พฤษภาคม - สิงหาคม                                                                                                    | 🔵 งวดที่ 3 กันยายน - ธันวาศ | ม                                |                                 |                     |       |
|                                    |                                                    | Q เลือกสถานที่เก็บ                                                  |                                                                                                    |                             |                                  |                                 |                     |       |
|                                    | สถานที่เก็บเลขที่                                  | 811/2                                                               |                                                                                                    | អរ                          | 2                                |                                 |                     |       |
|                                    | ถนน                                                | -                                                                   |                                                                                                    | ช่อเ                        | -                                |                                 |                     |       |
|                                    | จังหวัด                                            | กรุงเทพมหานคร                                                       |                                                                                                    | อำเภอ/เขต                   | หนองจอก                          |                                 |                     |       |
|                                    | ตำบล/แขวง                                          | คลองสิบสอง                                                          |                                                                                                    | รหัสไปรษณีเ                 | í<br>10530                       |                                 |                     |       |
|                                    | โทรศัพท์                                           |                                                                     |                                                                                                    |                             |                                  |                                 |                     |       |
| รายการปุ่ยที                       | ที่แจ้ง                                            |                                                                     |                                                                                                    |                             |                                  |                                 |                     |       |
| ลำดับ                              | ประเภทใบอนุญ                                       | าด เลขที่                                                           | ชนิดปุ่ย                                                                                                    | สูตรปุ่ย                    | ชื่อปุ๋ยทางเคมี<br>หรือชื่อสามัญ | ปริมาณปุ๋ยที่น่าเข้า/ผลิต (ตัน) | ปริมาณคงเหลือ (ตัน) |       |
| 1                                  | ใบสำคัญการขึ้นทะเบียนปุ่ย                          | เคมี 2080044/2563                                                   |                                                                                                    | โม<br>ฟอ                    | โนโพแทสเซียม<br>สเฟด             | 10.000 (ตัน)                    | 0.200               | (ดัน) |
|                                    |                                                    |                                                                     |                                                                                                    |                             |                                  |                                 |                     |       |
| เอกสารแน                           | หมายเหตุ                                           | แจ้งรายการชนิดและปริมาณปุ่                                          | ยที่มีอยู่ในครอบครอง (ทดสอบ)                                                                                                    |                             |                                  |                                 |                     |       |
| <mark>เอกสารแบบ</mark><br>✔ เอกสาร | หมายเหตุ<br>บ<br>อื้น ๆ (ถ้ามี)                    | แจ้งรายการชนิดและปรีมาณป้                                           | ยที่มีอยู่ในครอบครอง (ทดสอบ)                                                                                                    |                             |                                  |                                 |                     |       |
| <mark>เอกสารแนว</mark><br>🖌 เอกสาร | หมายเหตุ<br>อี<br>อั้น ๆ (ถ้ามี)<br>ระบุ           | <ul> <li>แจ้งรายการขนิดและปริมาณปุ่</li> <li>ให้ส่วป</li> </ul>     | ยที่มีอยู่ในครอบครอง (หดสอบ)                                                                                                    |                             |                                  |                                 |                     |       |
| <mark>เอกสารแนว</mark><br>v เอกสาร | หมายเหตุ<br>ป<br>อื่น ๆ (ถ้ามี)<br>ระบุ<br>แบบไฟล์ | แจ้งรายการชนิดและปริมาณนี้<br>ใหล่รูป<br><b>3 เลือกไฟส์</b> 200.jpg | ยที่มีอยู่ในครอบครอง (ทดสอบ)                                                                                                    |                             |                                  |                                 |                     |       |

รูปที่ 209 แสดงหน้าจอเพิ่มรายการแบบแจ้งรายการชนิดและปริมาณปุ๋ยที่มีอยู่ในครอบครอง (อ.ป.3)

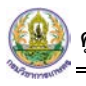

5. กรณียังกรอกข้อมูลไม่ครบ สามารถบันทึกร่างไว้ก่อนโดยคลิกปุ่ม **บันทึก** จะสามารถสั่งพิมพ์คำขอได้ โดยคลิกปุ่ม **พิมพ์คำขอ** 

|               | จังหวัด                          | กรงเทพมหานคร       |          | อำเภ     | อ/เขต หนองจอก                    |                                 |                     |
|---------------|----------------------------------|--------------------|----------|----------|----------------------------------|---------------------------------|---------------------|
|               | ตำบล/แขวง                        | คลองสิบสอง         |          | รหัสไปร  | ษณีย์ 10530                      |                                 |                     |
|               | โทรศัพท์                         |                    |          |          |                                  |                                 |                     |
| ายการปุ๋ยที่เ | นจัง                             |                    |          |          |                                  |                                 |                     |
| สำดับ         | ประเภทใบอนุญ                     | กต เลขที่          | ชนิดปุ๋ย | สูตรปุ๋ย | ชื่อปุ่ยทางเคมี<br>หรือชื่อสามัญ | ปรีมาณปุ๋ยที่น่าเข้า/ผลิต (ตัน) | ปรีมาณคงเหลือ (ตับ) |
| 1             | ใบสำคัญการขึ้นทะเบียนปุ่ย        | แคมี 2080044/2563  |          |          | โมโนโพแทสเซียม<br>ฟอสเฟด         | 10.000 (ตัน)                    | 0.200 (ตัน)         |
| 🛃 เอกสารอื่   | อ็น ๆ (ถ้ามี)<br>ระบุ<br>แบบไฟล์ | ไฟส์รูป            |          |          |                                  |                                 |                     |
|               |                                  | <b>⊙</b> เลือกไฟล์ |          |          |                                  |                                 |                     |
|               |                                  |                    | E 🐨 .    | Sep. 2   |                                  |                                 | นทึก 🔒 พัมษัตราชอ   |

รูปที่ 210 แสดงหน้าจอเพิ่มรายการแบบแจ้งรายการชนิดและปริมาณปุ๋ยที่มีอยู่ในครอบครอง (อ.ป.3)

เมื่อกดส่งคำขอ ระบบจะแสดงหน้าจอประวัติแบบแจ้งรายการชนิดและปริมาณปุ๋ยที่มีอยู่ในครอบครอง

(อ.ป.3) ขึ้นมา รายการที่ส่งคำขอแล้ว จะมีสถานะว่า "ส่งคำขอแล้ว" ท่านสามารถคลิกดูประวัติคำขอได้

| ประวัติแบบแจ้งรายการชนิดและปริมาณปุ๋ยที่มีอยู่ในครอบครอง (อ.ป.3) |                |            |               |            |                      |              |             |  |  |
|------------------------------------------------------------------|----------------|------------|---------------|------------|----------------------|--------------|-------------|--|--|
| Q คันหา<br>ว่                                                    | ันที่ยื่นคำขอ  |            | _             | <b></b>    | เลขที่คำขอ           |              |             |  |  |
| ประเภ                                                            | ทใบอนุญาต      | กรุณาเลือก |               | •          | ເລນໃນວນຸญາต          |              |             |  |  |
|                                                                  |                |            |               | Q คับหา    | & RESET              |              |             |  |  |
| สำดับ ∸                                                          | วันที่ยื่นคำขอ | เลขที่คำขอ | วันที่รับคำขอ | เลขรับคำขอ | ประเภทคำขอ           | เลขใบอนุญาต  | สถานะ       |  |  |
| 1                                                                | 23/09/2563     | 630000607  |               |            | คำขออนุญาตนำเข้าปุ๋ย | 2020023/2563 | ส่งคำขอแล้ว |  |  |

รูปที่ 211 แสดงหน้าจอประวัติแบบแจ้งรายการชนิดและปริมาณปุ๋ยที่มีอยู่ในครอบครอง (อ.ป.3)

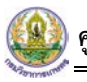

7. หากเจ้าหน้าที่รับคำขอแล้ว รายการจะมีสถานะว่า "รับคำขอ" ดังรูป ท่านสามารถคลิกดูประวัติคำขอได้

| ประวัติแบบแจ้งรายการชนิดและปริมาณปุ๋ยที่มีอยู่ในครอบครอง (อ.ป.3) |                |            |               |            |                     |              |         |  |  |  |
|------------------------------------------------------------------|----------------|------------|---------------|------------|---------------------|--------------|---------|--|--|--|
| Q ค้นหา                                                          |                |            |               |            |                     |              |         |  |  |  |
|                                                                  | วันที่ยื่นคำขอ |            |               | <b></b>    | เลขที่คำขอ          |              |         |  |  |  |
| ประเ                                                             | าทใบอนุญาต     | กรุณาเลือก |               | •          | เลขใบอนุญาต         |              |         |  |  |  |
|                                                                  |                |            |               | Q ຄັນ      | a 😔 RESET           |              |         |  |  |  |
|                                                                  |                |            |               |            |                     |              |         |  |  |  |
| สำดับ ≁                                                          | วันที่ยื่นดำพอ | เลขที่ดำขอ | วันที่รับคำขอ | เลขรับคำขอ | ประเภทตำขอ          | เลขใบอนุญาต  | สถานะ   |  |  |  |
| 1                                                                | 23/00/2563     | 630000607  | 23/09/2563    | 427/2563   | ดำขออบกาดบ่าเข้าปีย | 2020023/2563 | รับคำขอ |  |  |  |

รูปที่ 212 แสดงหน้าจอประวัติแบบแจ้งรายการชนิดและปริมาณปุ๋ยที่มีอยู่ในครอบครอง (อ.ป.3)